## Activación de tarjeta desde la **App Red Coopcentral**

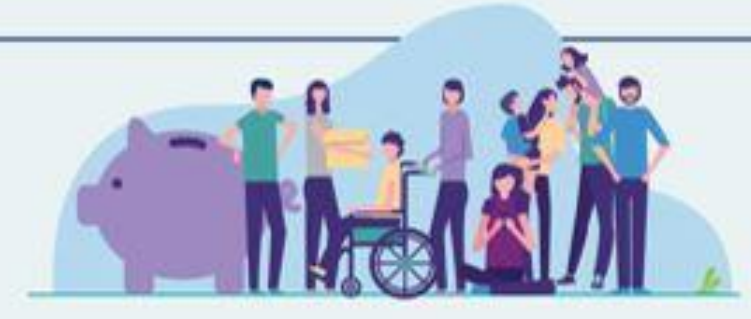

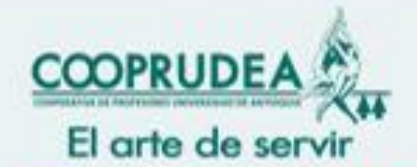

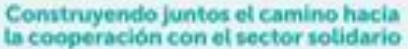

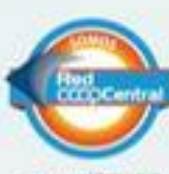

Bod Designation 11 Party and

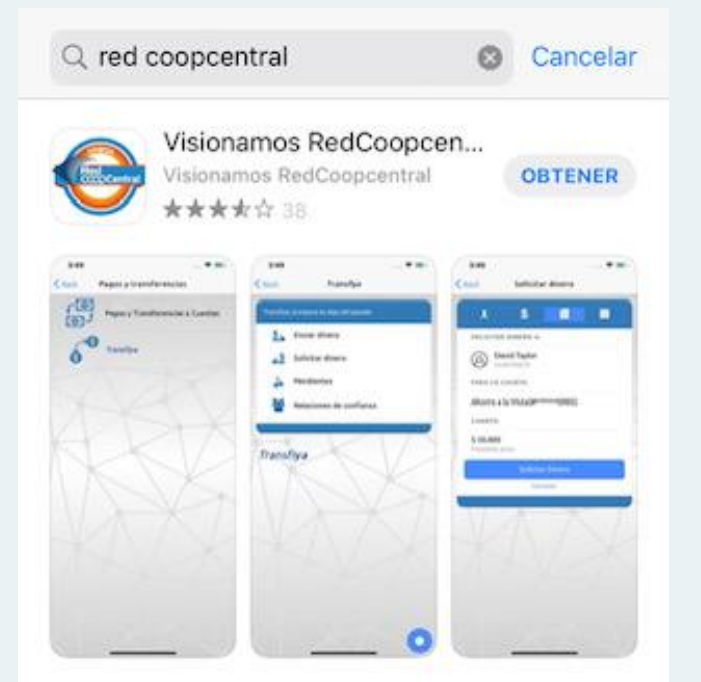

## DESARROLLADOR

Visionamos Sistema de Pago de Bajo Valor

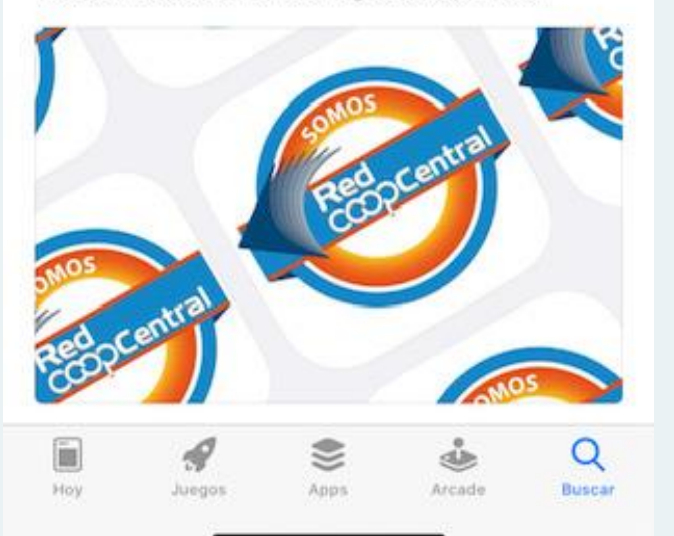

**1.** Instale la aplicación Red Coopcentral en su dispositivo móvil. Búsquela en App store o Google play.

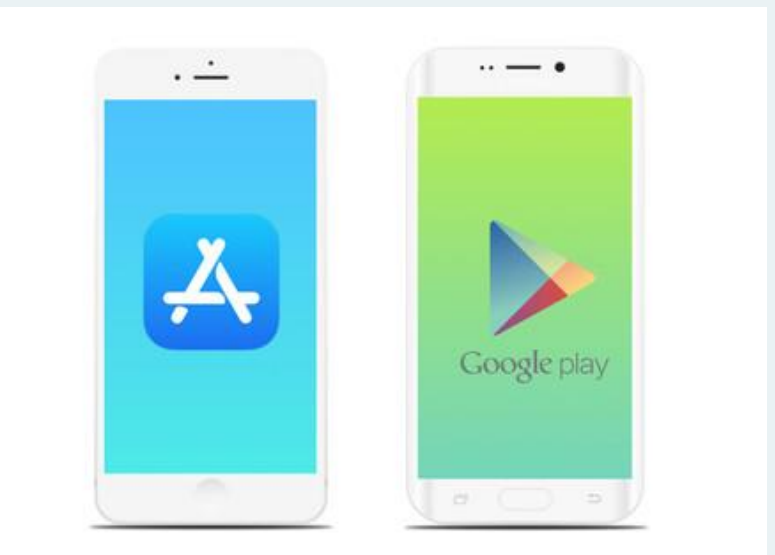

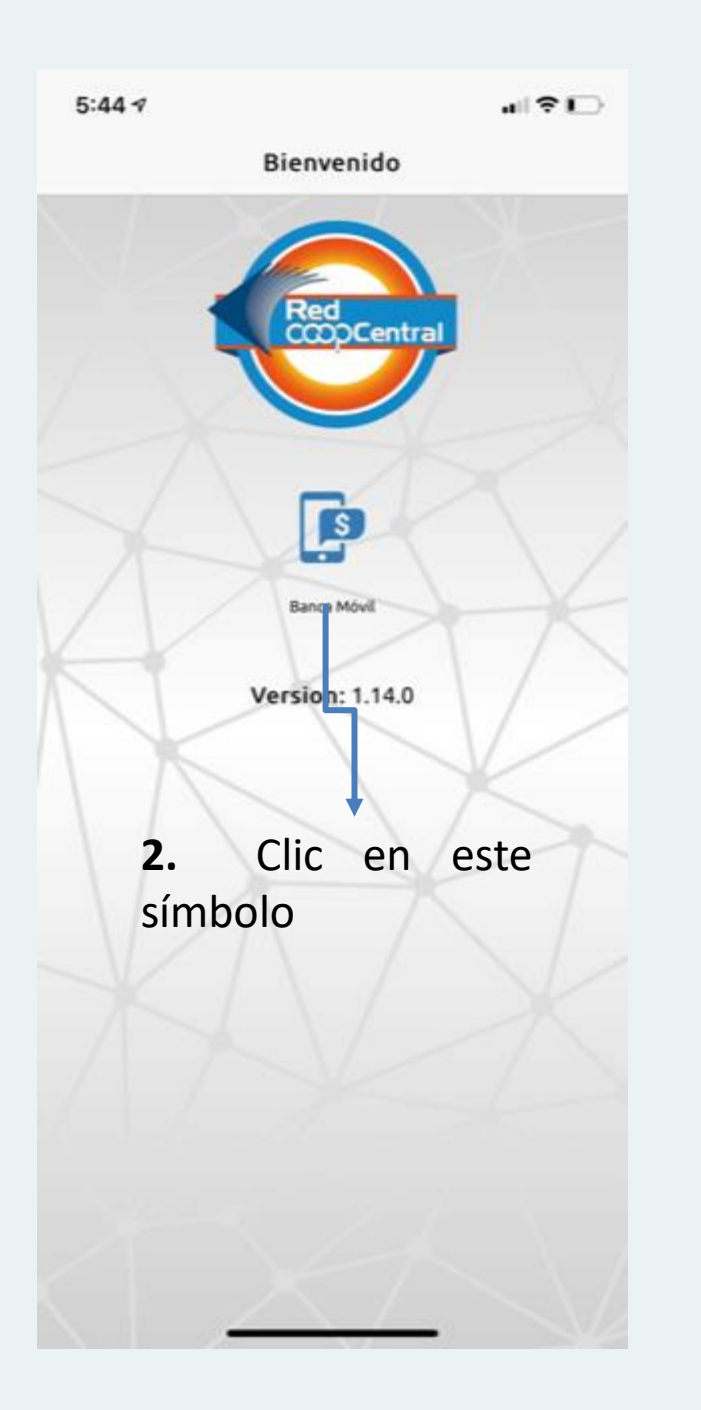

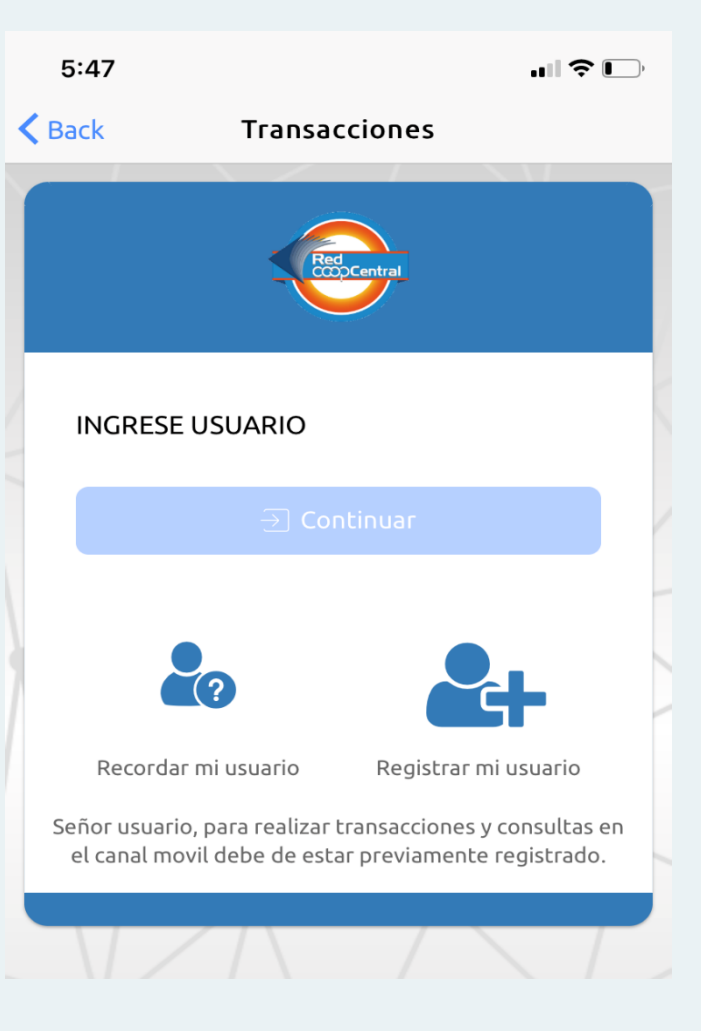

**3.** En caso de no estar registrado puede realizar su registro, de lo contrario ingrese su usuario y contraseña para acceder a los servicios.

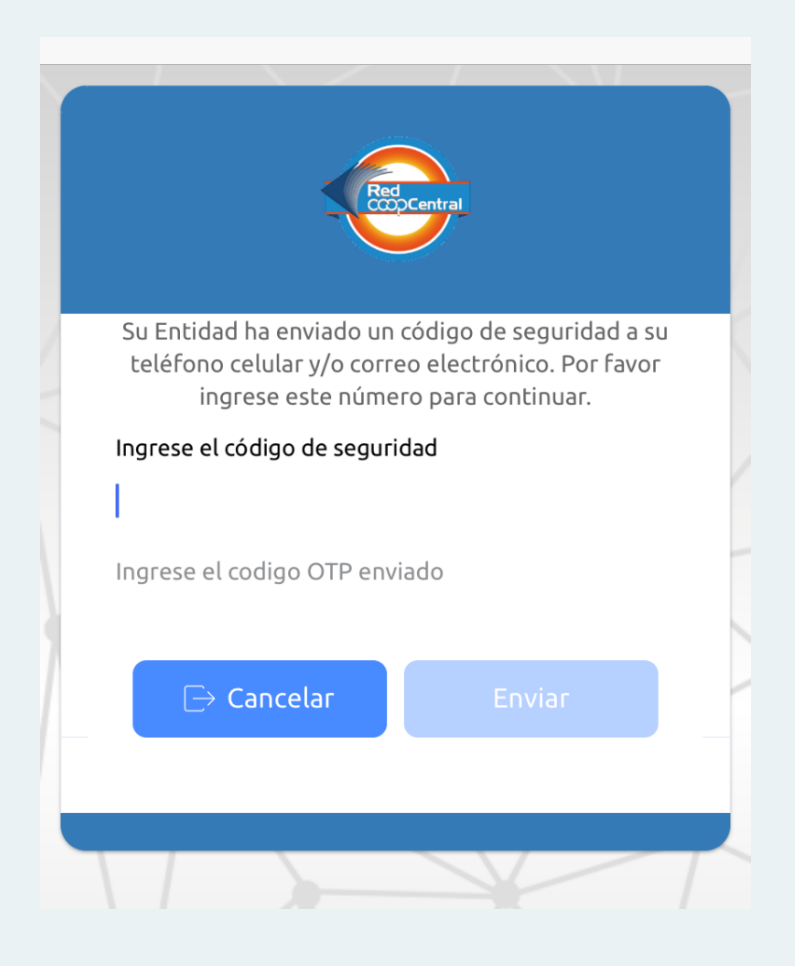

**4.** Para registrar su dispositivo como confiable, recibirá un código de **6 dígitos** a su correo electrónico o a su celular a través de mensaje de texto.

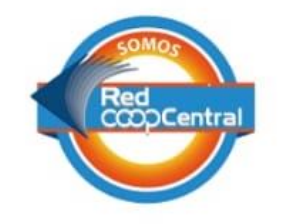

Apreciado(a) cliente;

Usted ha generado el siguiente código de seguridad: 451156, para que pueda continuar con su proceso. **5.** Después de tener el dispositivo registrado, ingrese su usuario y clave.

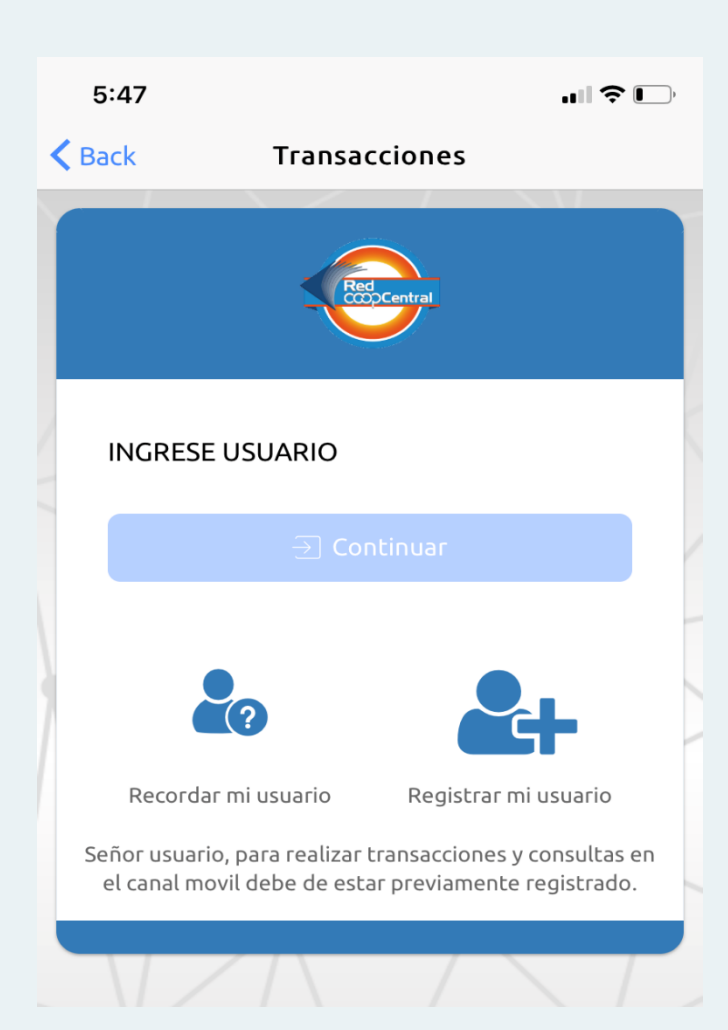

Ingreso banca móvil ← AMGF1W11 Bienvenido por favor ingrese su clave aquí. **INGRESE CLAVE** ¿Olvidó la contraseña?

## **Opciones que usted** encontrará en el Menú Principal

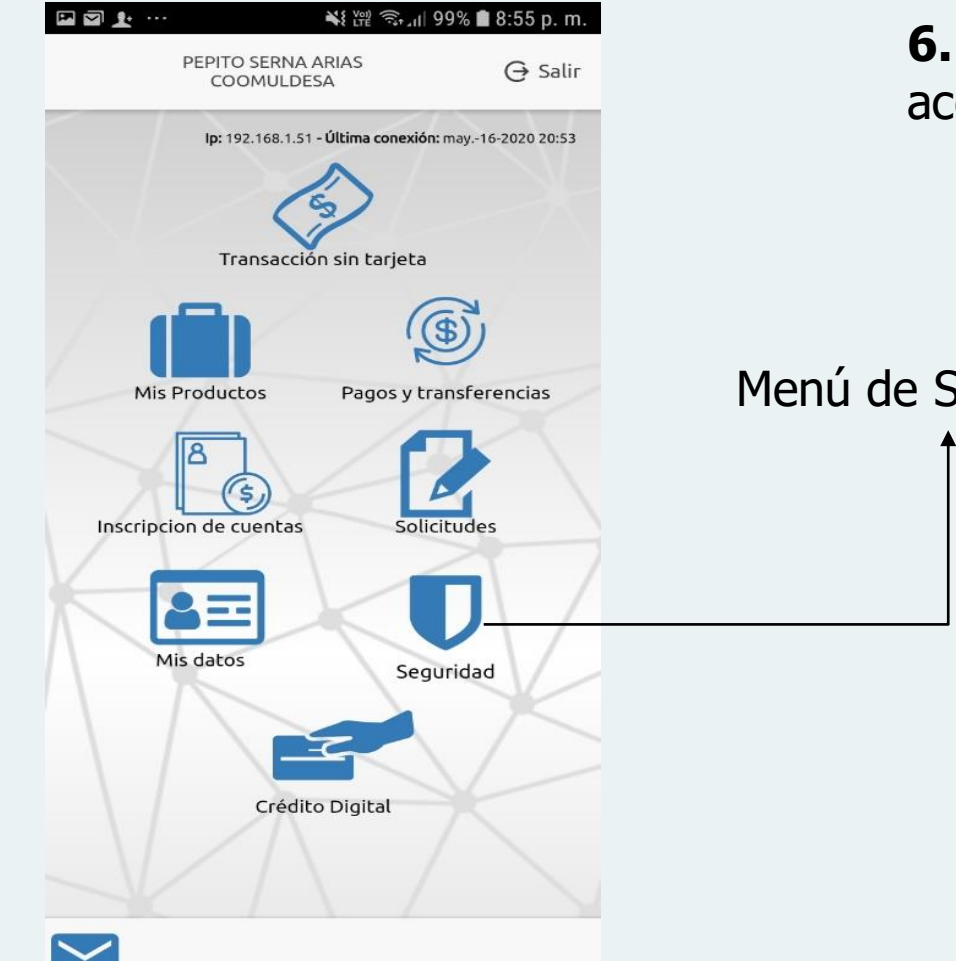

6. Para activar su tarjeta debe acceder al menú Seguridad.

Menú de Seguridad

| laro — #QuedateEnCa \cdots 🛈 🚰 81% 📄 11:17 a.m. |          | Claro S                         | 🛈 🛜 📶 62% 冒 5:48 p. m.                                              |         |
|-------------------------------------------------|----------|---------------------------------|---------------------------------------------------------------------|---------|
| ← Seguridad                                     | A        | ÷                               | Seguridad                                                           | A       |
| Bloqueos                                        | $\times$ | Visa (****                      | *****7366)                                                          |         |
| Activar e inactivar Tarjetas                    | ×        | Fecha cr<br>Fecha ao<br>Estado: | <b>reación:</b> 20190612<br><b>ctualización:</b> 20190613<br>Activa |         |
|                                                 | A        | Virtual (*                      | ******6266)                                                         | Visa    |
|                                                 |          | Fecha cr<br>Fecha ao<br>Estado: | <b>reación:</b> 20190613<br><b>ctualización:</b> 20190613<br>Activa |         |
|                                                 | X        | Bloqueo de ser                  | vicios Bloqueo de tarjetas <sup>B</sup>                             | Virtual |

 Clic en este ícono para activar su tarjeta

8. Ingrese el código de seguridad de 6 dígitos que debió llegar a su celular o correo electrónico.

**9.** El pin inicial **de 4 dígitos**, clave temporal, podrá encontrarlo en su correo electrónico con el nombre Nuevo pin.

**10.** Visite un cajero electrónico Servibanca y digite la opción cambio de clave.

**11.** Su tarjeta ha sido activada. Lo invitamos a disfrutar de todos sus beneficios.